## PPPoE win 10

|                                                     | нты панеди управления > Пентр управл                | ения сетями и общим доступом 🗸 🖏                     |  |
|-----------------------------------------------------|-----------------------------------------------------|------------------------------------------------------|--|
| Панель управления —                                 | Просмотр основных сведени                           |                                                      |  |
| домашняя страница                                   | Просмотр активных сетей                             |                                                      |  |
| Изменение параметров<br>адаптера                    | Сеть 4                                              | Тип доступа: Интернет                                |  |
| Изменить дополнительные<br>параметры общего доступа | Частная сеть                                        | Подключения: 🖳 Ethernet                              |  |
| Параметры потоковой                                 | Изменение сетевых параметров                        |                                                      |  |
| передачи мультимедиа                                | 🚋 Создание и настройка ново                         |                                                      |  |
|                                                     | Настройка широкополосно<br>маршрутизатора или точки |                                                      |  |
|                                                     | Устранение неполадок                                |                                                      |  |
|                                                     | Диагностика и исправление<br>неполадок.             | проблем с сетью или получение сведений об устранении |  |
|                                                     |                                                     |                                                      |  |
|                                                     |                                                     |                                                      |  |
|                                                     |                                                     |                                                      |  |
|                                                     |                                                     |                                                      |  |
|                                                     |                                                     |                                                      |  |
|                                                     |                                                     |                                                      |  |
| См. также                                           |                                                     |                                                      |  |
| Брандмауэр Защитника<br>Windows                     |                                                     |                                                      |  |
| C                                                   |                                                     |                                                      |  |

### Далее «подключение к Интернету»

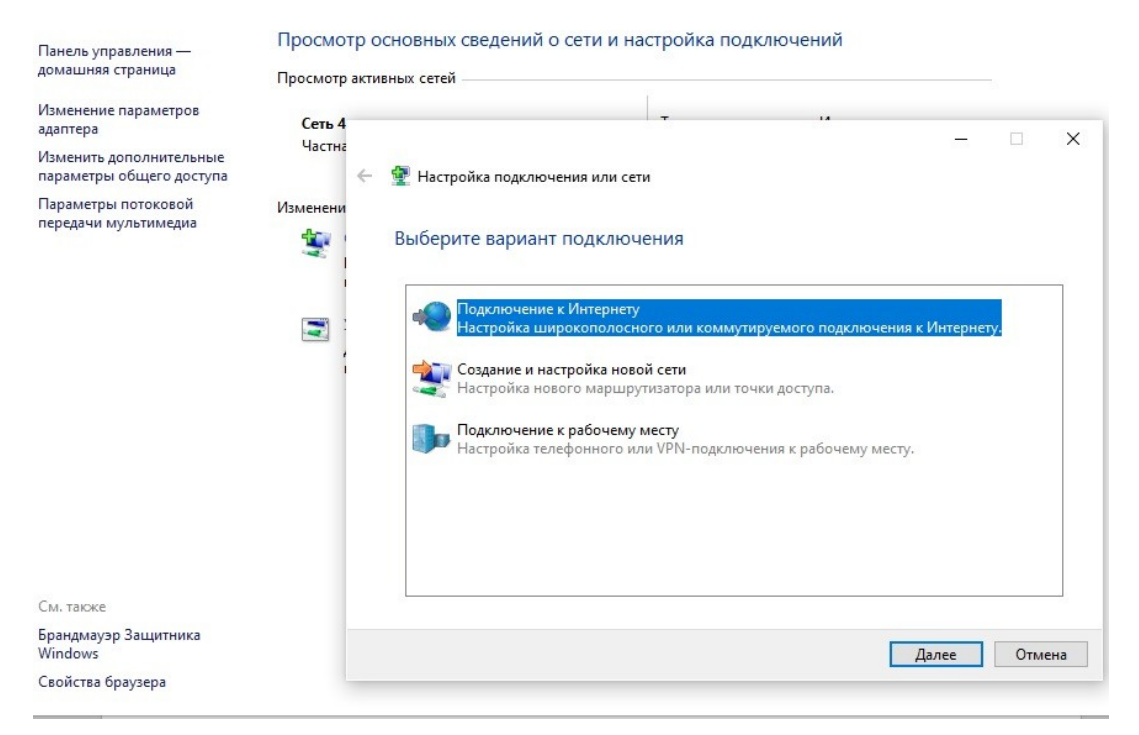

Далее «все равно создать новое подключение»

# Просмотр основных сведений о сети и настройка подключений

| Сеть 4   | 7 14                                                                                               |   |   |
|----------|----------------------------------------------------------------------------------------------------|---|---|
| Частна   |                                                                                                    | _ | × |
| ← 🤬      | Подключение к Интернету                                                                            |   |   |
| зменени  |                                                                                                    |   |   |
| 🤹 👔 🗖    | одключение к Интернету уже выполнено                                                               |   |   |
|          |                                                                                                    |   |   |
| <b>Z</b> |                                                                                                    |   |   |
| 1        |                                                                                                    |   |   |
|          |                                                                                                    |   |   |
|          |                                                                                                    |   |   |
|          | Приступить к обзору Интернета                                                                      |   |   |
|          | <ul> <li>→ Приступить к обзору Интернета</li> <li>→ Все равно создать новое подключение</li> </ul> |   |   |
|          | <ul> <li>→ Приступить к обзору Интернета</li> <li>→ Все равно создать новое подключение</li> </ul> |   |   |
|          | <ul> <li>→ Приступить к обзору Интернета</li> <li>→ Все равно создать новое подключение</li> </ul> |   |   |

# «Нет все равно создать» и нажимаем далее

### Просмотр основных сведений о сети и настройка подключений

| Просмотр | акти | вных сет | ей —      |                      |                        | 3                |        |          |   |      |     |     |
|----------|------|----------|-----------|----------------------|------------------------|------------------|--------|----------|---|------|-----|-----|
| Сеть 4   |      |          |           |                      |                        | -                |        | 14       |   |      |     |     |
| Частна   |      |          |           |                      |                        |                  |        |          |   | -13  |     | ×   |
|          | ←    | 🏟 По     | дключен   | ие к Инте            | рнету                  |                  |        |          |   |      |     |     |
| Изменени |      |          |           |                      |                        |                  |        |          |   |      |     |     |
| ١ 👻      |      | Вы хо    | отите и   | спользо              | вать им                | леющеес          | я подк | лючение? |   |      |     |     |
| ł        |      |          |           |                      |                        |                  |        |          |   |      |     |     |
|          |      | ۲        | Нет, созд | ать новое            | подключ                | ение             |        |          |   |      |     |     |
| <u> </u> |      | 0        | Да, выбр  | ать сущес            | твующее                | подключен        | ние    |          |   |      |     |     |
| 1        |      |          | -         |                      |                        |                  |        |          |   |      |     |     |
|          |      |          | -         | Высокоск<br>WAN Mini | оростное<br>port (PPP( | подключен<br>DE) | ние    |          |   |      |     |     |
|          |      |          |           |                      |                        |                  |        |          |   |      |     |     |
|          |      |          |           |                      |                        |                  |        |          |   |      |     |     |
|          |      |          |           |                      |                        |                  |        |          |   |      |     |     |
|          |      |          |           |                      |                        |                  |        |          |   |      |     |     |
|          |      |          |           |                      |                        |                  |        |          |   |      |     |     |
|          |      |          |           |                      |                        |                  |        |          |   |      |     |     |
|          |      |          |           |                      |                        |                  |        |          |   | 1    | 0   |     |
|          |      |          |           |                      |                        |                  |        |          | 4 | taue | UTM | ена |

Выбираем «Высокоскоростное подключение PPPoE»

#### Просмотр основных сведений о сети и настройка подключений

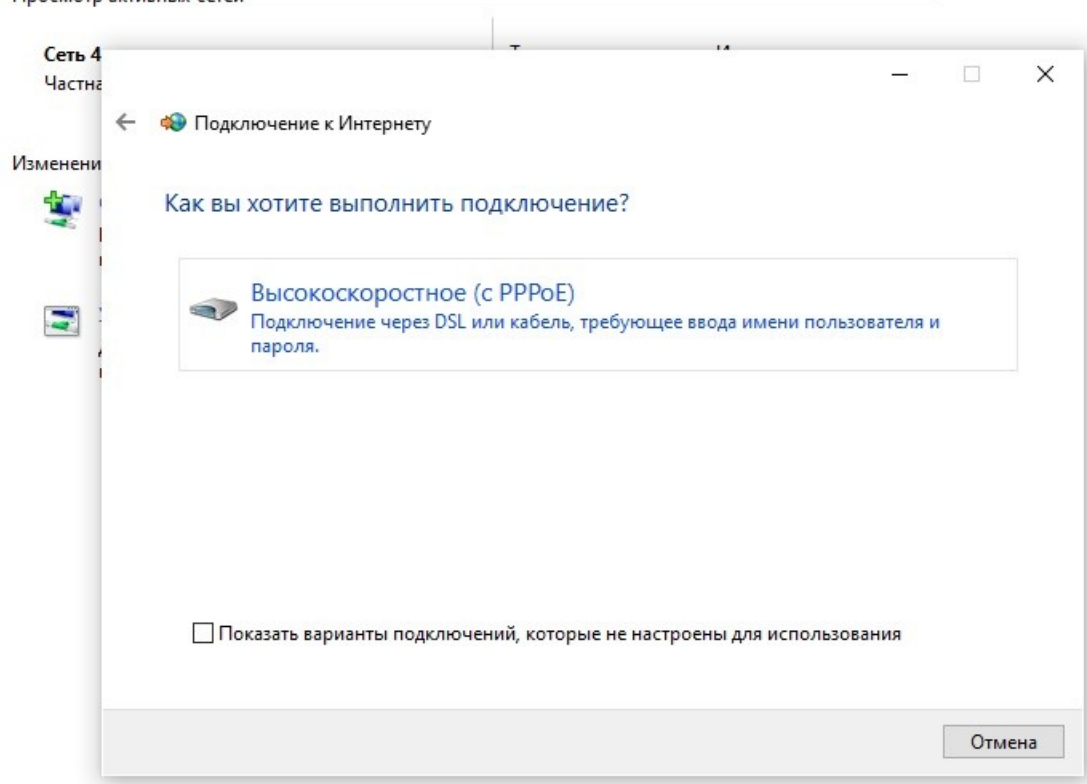

Пользователь вводит свои логин и пароль от УЗ МГТУ, ставите галочку «запомнить» и нажимаете «подключить»

|        |                                                         | T 14                                                                                                    |               |         |    |
|--------|---------------------------------------------------------|----------------------------------------------------------------------------------------------------|---------------|---------|----|
| Сеть 4 |                                                         |                                                                                                    | 20.000        |         | ×  |
| Частна |                                                         |                                                                                                    |               |         | ~  |
| ~      | 🔹 🏟 Подключение к Интер                                 | онету                                                                                                    |               |         |    |
| енени  |                                                         |                                                                                                    |               |         |    |
| ١ 👻    | Введите информац                                        | ию, полученную от поставщика услуг                                                                          | Интернета     | a       |    |
| i      | Имя пользователя:                                       | [Имя от поставщика услуг]                                                                                   |               |         |    |
|        | Пароль:                                                 | [Пароль от поставщика услуг]                                                                                |               |         |    |
| i      |                                                         | 🗌 Отображать вводимые знаки                                                                                 |               |         |    |
|        |                                                         | 🗹 Запомнить этот пароль                                                                                     |               |         |    |
|        | Имя подключения:                                        | Высокоскоростное подключение 2                                                                              |               |         |    |
|        | Разрешить испол<br>Этот параметр по<br>использовать это | ьзовать это подключение другим пользователям<br>зволяет любому пользователю, имеющему досту<br>подключение. | /п к этому ко | мпьютер | y, |
|        | Нет поставщика услуг И                                  | нтернета (ISP)                                                                                              |               |         |    |
|        |                                                         |                                                                                                    |               | 0       |    |

Просмотр активных сетей

После настройки Высокоскоростного подключения необходимо объяснить клиенту как подключаться/отключаться: кликаем по значку Интернет на панели задач и выбираем высокоскоростное подключение

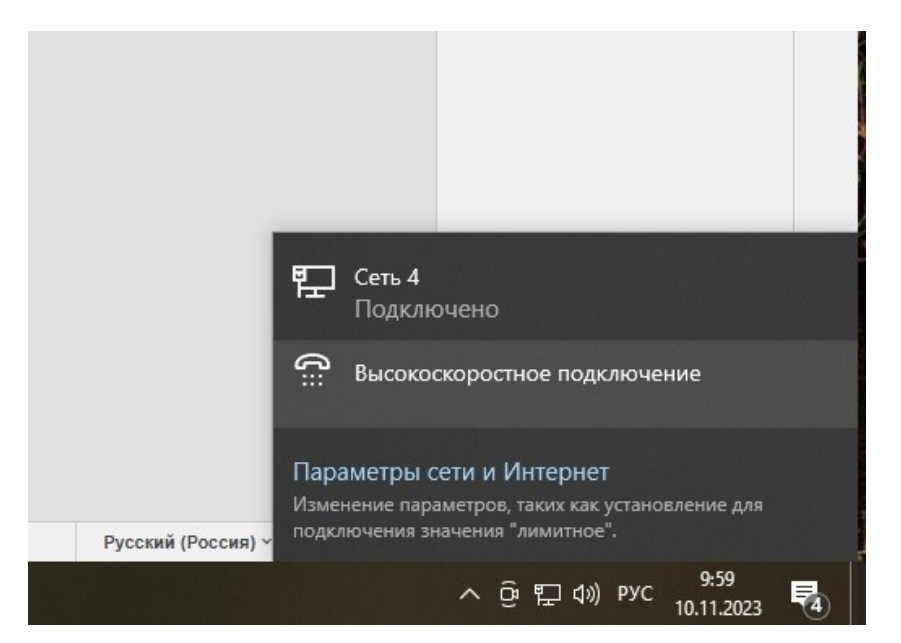

В открывшемся окне кликаем на «высокоскоростное подключение» и жмем «подключить». По окончанию работы процедура та же, только жмем «отключить».

|    | Набор номера                                                   |
|----|----------------------------------------------------------------|
|    | Высокоскоростное подключение                                   |
|    | Подключиться Дополнительные параметры<br>Удалить               |
| за | Настройка нового подключения                                   |
| ер | Сопутствующие параметры<br>Настройка параметров адаптера       |
|    | Центр управления сетями и общим доступом<br>Брандмауэр Windows |